## 5. Travail partagé Google Drive

### 5.1. Partage de dossier ou un document

- Cliquez sur l'outil 🔒 Partager 🗸

#### Par Mél

- Saisissez le Mél de la ou des personnes avec lesquelles partager le dossier ou le document.
- Paramétrez les droits accordés (éditeur, commentateur ou lecteur).
- Saisissez éventuellement un message.
- Cliquez sur le bouton Envoyer.

#### Par lien

- Cliquer l'outil : Copier le lien 👄.
- Collez le lien dans un message ou un fil de discussion d'un réseau social ou d'un réseau professionnel.

#### 5.2. Arrêter/modifier un partage de dossier

- Cliquez sur l'outil Partager 🗸
- Cliquez sur le lien Éditeur ou Lecteur à droite de la personne à traiter et sélectionnez l'option Révoquer l'accès.
- Cliquez sur Enregistrer.

# 5.3. Travailler de façon synchrone sur un document

- Partagez le document sur lequel travaillez à plusieurs.

- $\Rightarrow$  Les documents partagés apparaissent dans chaque compte Google.
- Chaque personne ouvre le document simultanément sur des postes différents à partir de son compte Google.